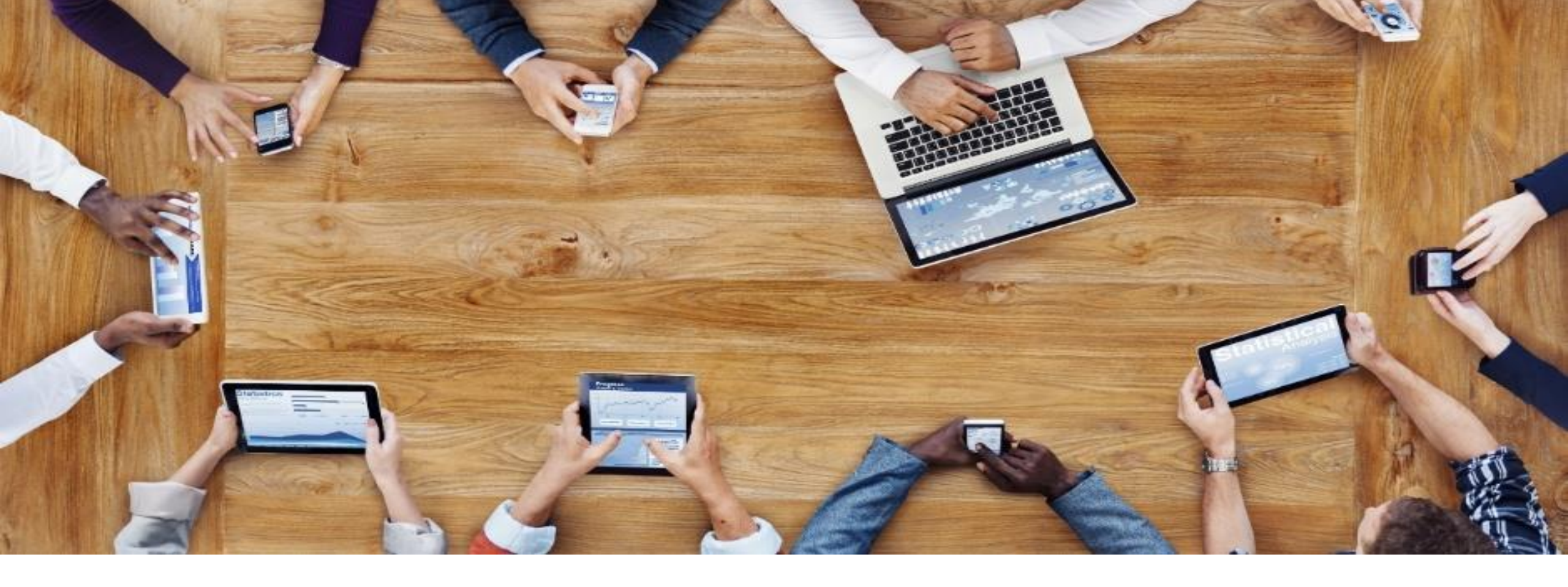

# **STRUKTURY JPK**

**ORACLE JD EDWARDS** 

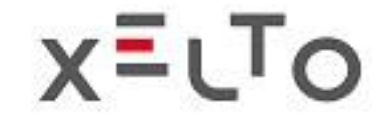

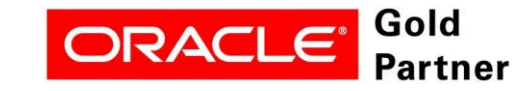

# **JEDNOLITY PLIK KONTROLNY W POLSCE** STRUKTURY JPK - WPROWADZENIE

- Obowiązek raportowania JPK w Polsce obejmuje kilka struktur. Niniejsza prezentacja opisuje wymagania oraz proces tworzenia Jednolitego Pliku Kontrolnego obsługiwanego przez Xelto.
- Wszyscy aktywni podatnicy VAT są zobowiązani do comiesięcznego zgłaszania organom podatkowym w Polsce struktury JPK\_VAT. Jest to obowiązek nałożony w 2018 roku.
- Pozostałe struktury należy przedstawić organom podatkowym na żądanie.
- Uwaga: począwszy od października 2020 r. poprzednio używana deklaracja JPK\_VAT nie będzie już obowiązywać i zostanie zastąpiona strukturą JPK\_V7M.

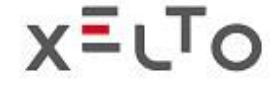

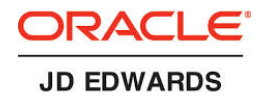

# STRUKTURY JPK - ROZWIĄZANIE

Rozwiązanie dostarczane przez XELTO oferuje:

- Kompleksową obsługę wszystkich struktur JPK;
- Regularne aktualizacje rozwiązania zgodnie ze zmianami wprowadzanymi przez Ministerstwo Finansów;
- Roczne wsparcie techniczne, podręcznik użytkownika oraz pełną dokumentację w języku polskim i angielskim.

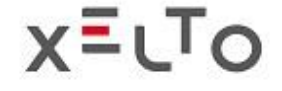

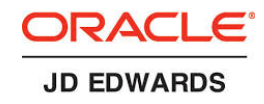

# STRUKTURY JPK - KORZYŚCI

- Stworzone całkowicie w systemie JD Edwards;
- Obsługa całego procesu biznesowego, począwszy od gromadzenia danych z tabel JD Edwards aż do generowania plików XML;
- Całkowicie neutralne dla ustawień i innych procesów w systemie JD Edwards;
- Brak potrzeby instalowania polskiej lokalizacji dla JD Edwards;
- Funkcjonalność działa autonomicznie;
- Prostota użytkowania i bezpieczeństwo obsługi.

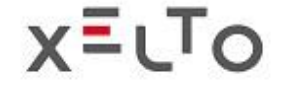

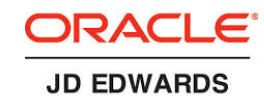

# STRUKTURY JPK – CHARAKTERYSTYKA ROZWIĄZANIA

- Struktury JPK są generowane w wymaganym przez MF formacie XML;
- Dane struktury są pobierane z raportów uruchamianych w JD Edwards, które zwracają dane według kryteriów wyboru odpowiednich dla każdej struktury JPK;
- Oryginalne dane pochodzą ze standardowych tabel JD Edwards, w tym samym środowisku, w którym aktywowane są raporty;
- W przypadku danych JPK zdefiniowano kryteria sortowania umożliwiające upoważnionym osobom edytowanie danych JPK lub eksportowanie ich do plików Excel.

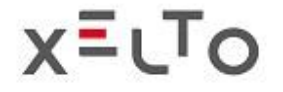

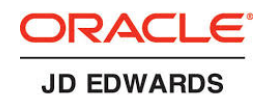

# STRUKTURY JPK – CHARAKTERYSTYKA ROZWIĄZANIA

- Dane opisowe służą do wypełnienia struktury JPK. Dane te pochodzą ze słowników danych każdej instancji JD Edwards. Odnosi się to do:
- Numerów kont;
- Kodów i opisów kont;
- Kodów i opisów transakcji finansowych;
- Kodów i opisów transakcji magazynowych;
- System umożliwia zarządzanie wersjami plików JPK.

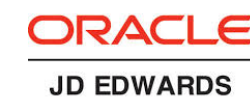

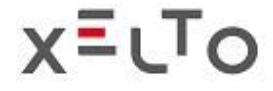

### STRUKTURY JPK-OBSŁUGIWANE STRUKTURY

W rozwiązaniu JPK firmy XELTO obsługiwane są następujące struktury:

- Struktura 1 JPK\_KR pobieranie danych z dziennika księgowań i rachunku zysków i strat;
- Struktura 2 JPK\_WB pobieranie danych o wyciągach z konta; informacje o operacjach bankowych prowadzonych przy pomocy aplikacji bankowej;
- Struktura 3 JPK\_MAG pobieranie danych o stanach magazynowych; informacje o istotnych transakcjach, przyjęciach i wydaniach lub przesunięciach magazynowych;
- Struktura 4 JPK\_VAT pobieranie danych dotyczących dokumentacji zakupu i sprzedaży; dane są zgodne z deklaracją VAT;
- Struktura 5 **JPK\_FA** pobieranie danych o fakturach zakupu i sprzedaży podlegających podatkowi VAT;
- Strukyura 6 **JPK\_RR** pobieranie danych z faktur zakupowych;
- Struktura 7 JPK\_V7M zastępująca JPK\_VAT od października 2020.

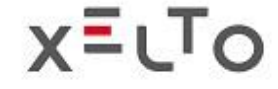

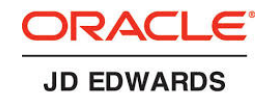

# STRUKTURY JPK

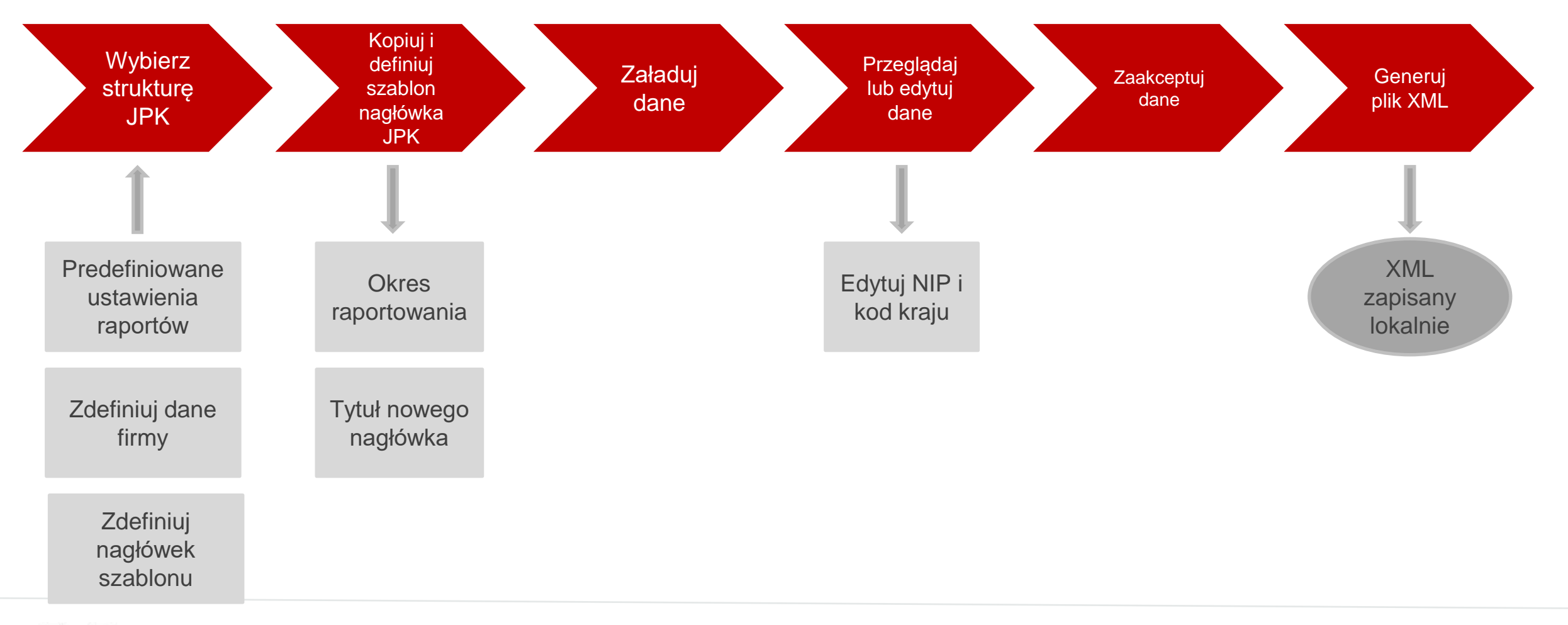

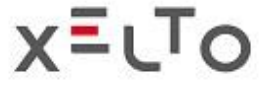

DRACLE

#### STRUKTURY JPK – OPIS ROZWIĄZANIA

# Przed rozpoczęciem pracy ze strukturami JPK należy wykonać kilka konfiguracji:Dane firmy

| JPK          | PK V7 - Faktury VAT - V7 - Przegląd danych nagłówka JPK – firma Formularz danych osobowych: (Brak personalizacji) 🗸 Zapytanie: Wszystkie rekor |                                                 |                           |                          |            |                                                |              |               |  |  |  |  |  |  |
|--------------|----------------------------------------------------------------------------------------------------|-------------------------------------------------|---------------------------|--------------------------|------------|------------------------------------------------|--------------|---------------|--|--|--|--|--|--|
| $\checkmark$ | a + 1                                                                                                    | 🗎 🗙 🌐 Narzędzia ( <u>T</u> ) 🖰 One Vie <u>w</u> |                           |                          |            |                                                |              |               |  |  |  |  |  |  |
| F            | Firma 00001 Financial/Distribution Company                                                                                                    |                                                 |                           |                          |            |                                                |              |               |  |  |  |  |  |  |
| Rek          | ordy 1 - 5                                                                                                    |                                                 |                           |                          |            |                                                |              |               |  |  |  |  |  |  |
|              |                                                                                                    |                                                 |                           |                          |            |                                                |              |               |  |  |  |  |  |  |
|              | Firma                                                                                                    | Producent oprogramowania                        | ID<br>systemu             | Wersja<br>oprogramowania | NIP        | Nazwa                                          | Kod<br>kraju | Województwo   |  |  |  |  |  |  |
| ۲            | 00001                                                                                                    | Oracle Corporation                              | JD Edwards EnterpriseOne  | 9.2                      | 1112223344 | XELTO SP. Z O.O                                | PL           | mazowieckie   |  |  |  |  |  |  |
| 0            | 00013                                                                                                    | Oracle JD Edwards                               | Enterprise                | 9.2                      | 5223011106 | Most Ltd                                       | PL           | mazowieckie   |  |  |  |  |  |  |
| 0            | 00100                                                                                                    | Oracle Corp.                                    | E1                        | 9.2                      | 8885552211 | Firma Modelowa                                 | PL           | mazowieckie   |  |  |  |  |  |  |
| 0            | 00901                                                                                                    | Oracle Corporation                              | JD Edwards Enterprise One | 9.1                      | 987656789  | 'Bardzo Duża Spółka z ograniczoną odpowiedzial | PL           | wielkopolskie |  |  |  |  |  |  |
| 0            | 00902                                                                                                    | Oracle Corporation                              | JD Edwards Enterprise One | 9.1                      | 1234554321 | FirmaPoland Sp. z o. o.                        | PL           | mazowieckie   |  |  |  |  |  |  |
| 4            |                                                                                                    |                                                 |                           |                          |            |                                                |              |               |  |  |  |  |  |  |

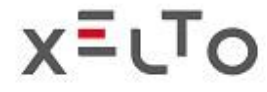

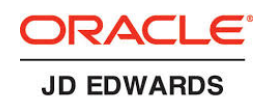

# STRUKTURY JPK – OPIS ROZWIĄZANIA

 Raporty do zbierania danych tabel JPK; W obszarze danych pliku kontrolnego w oknach plików kontrolnych JPK dla każdej struktury, możesz przejrzeć lub edytować przesłane dane przed zatwierdzeniem:

|                                                             | JPK V7                               | ' - Faktury VAT - V7 - Dane JPK - | VAT7 - Sprze | edaż      |              |                        |            |                    |                | Formularz danych osobowych: | (Brak personalizacji) 💊 |      |
|-------------------------------------------------------------|--------------------------------------|-----------------------------------|--------------|-----------|--------------|------------------------|------------|--------------------|----------------|-----------------------------|-------------------------|------|
| JPK MAG - Magazyny - Dane JPK – Magazyn                     |                                      |                                   |              | F         | ormularz dan | ych osobowych:         |            |                    |                |                             |                         |      |
| 🗸 🔾 📋 🗙 🕂 Eormularz 🌐 Narzędzia (I)                         |                                      |                                   |              |           |              |                        |            |                    |                |                             |                         |      |
|                                                             | Suma                                 |                                   |              |           |              |                        |            |                    |                |                             |                         |      |
| ID 407<br>Typ JPK <u>3</u> Obrót magazynowy                 | Wartość                              |                                   |              |           |              |                        |            |                    |                |                             |                         |      |
| JPK VAT - Faktury VAT - Dane JPK - VAT Sprzedaż             | JPK KR - Księgi Rachunkowe - Dane JP | YK – KR Dziennik                  |              |           |              |                        |            | Formularz danych o | sobowych: (Bra | k personalizacji) 🗸 Zapy    |                         |      |
| 🗸 🔾 📋 🗙 🌐 Narzędzia (I)                                     | 🗸 🔾 📋 🗙 🕂 Eormularz 🌐 Narzędz        | zia ( <u>T</u> )                  |              |           |              |                        |            |                    |                |                             | Kod                     |      |
|                                                             | ID 1060                              |                                   | Suma         |           |              |                        |            |                    |                |                             | kraju NIP               |      |
| Re ID 1097                                                  | Typ JPK 1 Księgi rachu               | nkowe                             | Kwota        |           |              | Kwota operacji         |            |                    |                | PL                          | PL                      |      |
| Iyp JPK 4 Ewidencja sprzedazy-zakupu VAI                    | Podzbiór JPK 1; Dziennik księ        | egi głównej                       | Kwota debe   | dvt       |              | Kwota debet - w        | aluta obca |                    |                |                             | PL                      |      |
| Podzbior JPK 41 Sprzedaz VAI                                |                                      |                                   |              |           | _            |                        |            | _                  |                | e 2 Atlar                   | nta 30342 US            |      |
|                                                             | Rekordy 1 - 30 > >                   |                                   | IPK          | FA - F    | aktuny Spr   | zedaży - Dane JE       | K - Fakt   |                    |                |                             |                         |      |
| Rekordy 1 - 19                                              | Numer Numer                          | Tvp Tvp dokumentu                 | JIN          | 1         | actury opin  | zeuazy - Dane Ji       | - 1 aku    | ury                |                |                             |                         |      |
|                                                             | linii dokumentu                      | dok. opis                         | ~ (          |           | I X @        | Narzędzia ( <u>T</u> ) |            |                    |                |                             |                         |      |
| Numer Numer Typ Typ do                                      | k 1 3114                             | AE Automatic Entries              | ID           | )         |              | 1127                   |            |                    |                |                             |                         |      |
| RR - Faktury VAT RR - Przegląd danych JPK - Nagłówki faktur | RR 2 3114                            | AE Automatic Entries              | Tvi          | n JPK     |              | E Faktury              | VAT        |                    |                |                             |                         |      |
| O 🛱 🖌 🖓 Narzedzia (T)                                       | 3 3114                               | AE Automatic Entries              |              | nd a biár | IDK          | 5 / 0/(0/)             |            |                    |                |                             |                         |      |
|                                                             | 4 3114                               | AE Automatic Entries              | PO           | 1010200   | JPK          | 51                     |            |                    |                |                             |                         |      |
|                                                             | 5 3114                               | AE Automatic Entries              |              |           |              |                        |            |                    |                |                             |                         |      |
| 25                                                          |                                      |                                   | Reko         | ordy 1 -  | 7            |                        |            |                    |                |                             |                         |      |
| /p JPK 6 Faktury RR                                         |                                      |                                   |              |           |              |                        |            |                    |                |                             |                         |      |
| odzbiór JPK 61 Faktury JPK WB - Wyciągi Bankov              | ve - Dane JPK – WB                   |                                   |              |           | lumer        | Numer                  | Typ        | Typ dok.           | Firma          | Data zobowiązania           | Nr<br>faktury           | Nr   |
| V Q 🗎 X 🕂 Eormu                                             | larz 👸 Narzędzia (T)                 |                                   |              |           |              | 1 315                  | I RI       | prannogo           | 00001          |                             |                         | 4    |
| ordy 1 - 20                                                 |                                      | Suma                              |              |           |              | 2 21                   |            |                    | 00001          |                             |                         |      |
| ID 429                                                      | )                                    | Kwota                             |              |           |              | 2 313                  | 2 81       |                    | 00001          |                             |                         | 4    |
| Тур ЈРК 2                                                   | Wyciągi bankowe                      | Kwata dabat                       |              |           |              | 3 315                  | 3 KI       |                    | 00001          |                             |                         | 4    |
| Numer Numer<br>linii dokumentu Podzbiór JPK 21              | Wyciąg bankowy                       | Kwola debel                       |              |           |              | 4 393                  | 9 RI       | RI                 | 00001          | 2020/06/09                  | )                       | 4    |
| 1 220                                                       |                                      | Kwota kredyt                      |              |           |              | 5 200000               | 4 RI       | RI                 | 00001          | 2020/06/08                  | 3                       | 4242 |
|                                                             |                                      |                                   |              |           |              | 6 2000006              | 0 RI       | RI                 | 00001          | 2020/06/15                  | 5                       | 4    |
| 2 337 Rekordy 1 - 1                                         |                                      |                                   | × 🗆          |           |              |                        |            |                    |                |                             |                         |      |
| 2 224                                                       |                                      |                                   | 4            |           |              |                        |            |                    |                |                             |                         |      |
| 3 331                                                       |                                      |                                   |              |           |              |                        |            |                    |                |                             |                         |      |
| 4 3386 PV 00001                                             | 2019/09/17 PALIWO                    | 434343 Parts Emp                  | porium       |           |              |                        |            |                    |                |                             |                         |      |

#### STRUKTURY JPK -WPROWADZENIE DO APLIKACJI

| XE | LTO JPK                    |                          |                           |                       |
|----|----------------------------|--------------------------|---------------------------|-----------------------|
|    | ×                          |                          |                           |                       |
|    | JPK KR - Księgi Rachunkowe | JPK WB - Wyciągi Bankowe | JPK MAG - Magazyny        | JPK VAT - Faktury VAT |
| ~  | JPK FA - Faktury Sprzedaży | JPK RR - Faktury VAT RR  | JPK V7 - Faktury VAT - V7 |                       |
|    |                            |                          |                           |                       |

 Jest to punkt wyjścia do wyboru danych dla każdej struktury JPK obsługiwanej przez Xelto.

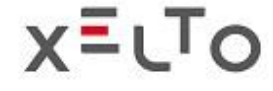

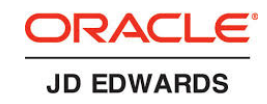

#### STRUKTURY JPK JPK\_KR – KSIĘGI RACHUNKOWE – PRZETWARZANIE DANYCH

- W oknie JPK Księgi Rachunkowe Przegląd nagłówków JPK definiujesz nowy nagłówek JPK\_KR na podstawie szablonu (TT), ładujesz dane, drukujesz raport roboczy oraz potwierdzasz dane;
- Jest to również główne okno do generowania pliku XML dla JKP\_KR;

| JPK            | PK KR - Księgi Rachunkowe - Przegląd nagłówków JPK Zapytanie: Wszystkie rekordy                                                                                                    |                                   |                       |                      |              |            |            |                            |                  |                  |               |               |                          |  |
|----------------|----------------------------------------------------------------------------------------------------|-----------------------------------|-----------------------|----------------------|--------------|------------|------------|----------------------------|------------------|------------------|---------------|---------------|--------------------------|--|
| $\checkmark$ ( | ጋ 🕂 🗇 🚺                                                                                                    | 🗎 🗙 🕂 Eormularz 🚍 Wie <u>r</u> sz | 👸 Narzędzia (         | [) 🕑 One \           | /ie <u>w</u> |            |            |                            |                  |                  |               |               |                          |  |
| Ty<br>St       | Typ JPK       1       Księgi rachunkowe       Data od:       *       Firma       00001         Status JPK       00       Nowy nagłówek JPK dodany       Data do:       *       *       * |                                   |                       |                      |              |            |            |                            |                  |                  |               |               |                          |  |
| Reko           | ordy 1 - 1                                                                                                    |                                   |                       |                      |              |            |            |                            |                  |                  |               |               |                          |  |
|                |                                                                                                    |                                   |                       |                      |              |            |            |                            |                  |                  |               |               |                          |  |
|                | Тур<br>ЈРК                                                                                                    | Typ JPK<br>opis                   | Wariant<br>formularza | Wersja<br>Deklaracji | Firma        | Data od    | Data do    | Data początku<br>roku fin. | Rok<br>finansowy | Waluta<br>spółki | Kod<br>waluty | Status<br>JPK | Status JPK<br>opis       |  |
| $oldsymbol{O}$ | 1                                                                                                    | Księgi rachunkowe                 | 1                     |                      | 00001        | 2020/03/01 | 2020/03/31 | 2020/01/01                 | 20               | PLN              | PLN           | 00            | Nowy nagłówek JPK dodany |  |
| •              |                                                                                                    |                                   |                       |                      |              |            |            |                            |                  |                  |               |               |                          |  |
|                | Załaduj dane     Drukuj raport roboczy     Zatwierdź dane JPK     Wygeneruj plik XML                                                                                                    |                                   |                       |                      |              |            |            |                            |                  |                  |               |               |                          |  |

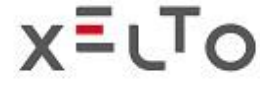

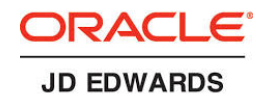

#### STRUKTURY JPK JPK\_KR – KSIĘGI RACHUNKOWE – PRZETWARZANIE DANYCH

 W oknie JPK - Księgi Rachunkowe - Podzbiory JPK - przeglądasz lub edytujesz przesłane dane dla podzbiorów.

| JPK          | KR            | - Księgi Rach  | unkowe - Podzbiory JPK                         |                    |                         |                   |            |                     |                     |             | Fo |
|--------------|---------------|----------------|------------------------------------------------|--------------------|-------------------------|-------------------|------------|---------------------|---------------------|-------------|----|
| $\checkmark$ | Q             | 🗙 🕂 Eormu      | arz 📃 Wie <u>r</u> sz 👸 Narzędzia ( <u>T</u> ) |                    |                         |                   |            |                     |                     |             |    |
| Inf          | orma          | cje podstawowe | Informacje dodatkowe XML                       |                    |                         |                   |            |                     |                     |             |    |
|              | Typ Ji        | •к *           | 1 Księgi rachunkowe                            | _                  | Waluta spółki ★         | PLN               | Data od    | : *                 | 2020/01/01          |             |    |
|              | Status        | JPK *          | 20 Dane JPK załadowane                         | כ                  | Wariant formularza      | 1                 | Data do    | :*                  | 2020/01/01          |             |    |
|              | Firma         | *              | 00001 Financial/Distribution                   | Company            | Wariant Deklaracji      |                   | Rok fina   | ansowy 🛪            | 20                  |             |    |
|              | Kod w         | aluty \star    | USD                                            |                    | Selekcja danych         | wg firmy          | Calenda    | ar Year/Month       | 2020 1              |             |    |
|              | Długi         | opis ★         | JPK KR Template                                |                    |                         |                   | Data po    | cz. roku fin. \star | 2020/01/01          |             |    |
| Rel          | Rekordy 1 - 4 |                | Podzbiór JPK<br>opis                           | Raport *<br>danych | Wersja                  | Liczba<br>wierszy | Suma<br>Dt | Suma<br>Ct          | Suma<br>kwoty netto | Suma<br>VAT | ID |
| igodot       |               | 11             | Zestawienie obrotów i sald                     | R5XJD110           | XEL0001                 |                   |            |                     |                     |             |    |
| 0            |               | 12             | Dziennik księgi głównej                        | R5XJD120           | XEL0001                 | 449,999           |            |                     | 155,249,655,000     |             |    |
| 0            |               | 13             | Konto zapis                                    | R5XJD120           | XEL0002                 |                   |            |                     |                     |             |    |
|              |               | Dane JPK       | Opcje przetwarzania raportu da                 | nych Selek         | cja danych raportu dany | ch                |            | Przelicz            | z sumy kontrolne    |             |    |
|              |               |                |                                                |                    |                         |                   |            |                     |                     |             |    |

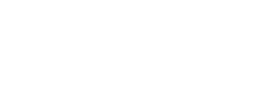

XELTO

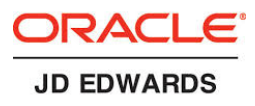

#### STRUKTURY JPK JPK\_KR – KSIĘGI RACHUNKOWE – MAPOWANIE DANYCH

|                                                                                                    | sięgi Kachun                                      | KOWE - FO                                                                                                    | Lotory of it                                                                                              |                                                   |                                                                                                    |                                                                               |                                                                                                   |                           |                                                                                                    |                                        |                                 |                                                                                          | For                            |
|----------------------------------------------------------------------------------------------------|---------------------------------------------------|----------------------------------------------------------------------------------------------------|----------------------------------------------------------------------------------------------------|---------------------------------------------------|----------------------------------------------------------------------------------------------------|-------------------------------------------------------------------------------|---------------------------------------------------------------------------------------------------|---------------------------|----------------------------------------------------------------------------------------------------|----------------------------------------|---------------------------------|------------------------------------------------------------------------------------------|--------------------------------|
| V Q X                                                                                                    | Eormularz                                         | 🗮 Wie <u>r</u> sz                                                                                                    | Narzędzia ( <u>T</u> )                                                                                    |                                                   |                                                                                                    |                                                                               |                                                                                                   |                           |                                                                                                    |                                        |                                 |                                                                                          |                                |
| Informacje                                                                                                    | podstawowe Ir                                     | formacje doo                                                                                                    | latkowe XML                                                                                               |                                                   |                                                                                                    |                                                                               |                                                                                                   |                           |                                                                                                    |                                        |                                 |                                                                                          |                                |
| Тур ЈРК                                                                                                    | *                                                 | 1 K                                                                                                    | sięgi rachunkowe                                                                                          |                                                   | Waluta spółki \star                                                                                                    | PLN                                                                           | Data o                                                                                            | od: *                     |                                                                                                    | 2020/01/01                             |                                 |                                                                                          |                                |
| Status JP                                                                                                    | к *                                               | 20 D                                                                                                    | ane JPK załadowane                                                                                        |                                                   | Wariant formularza                                                                                                    | 1                                                                             | Data d                                                                                            | io: *                     |                                                                                                    | 2020/01/01                             |                                 |                                                                                          |                                |
| Firma ★                                                                                                    |                                                   | 00001                                                                                                    | Financial/Distribution Cor                                                                                | npany                                             | Wariant Deklaracji                                                                                                    |                                                                               | Rok fir                                                                                           | nansowy 🛪                 | e de la companya de la companya de la | 20                                     |                                 |                                                                                          |                                |
| Kod walu                                                                                                    | ty *                                              | USD                                                                                                    |                                                                                                    |                                                   | Selekcja danych w                                                                                                    | g firmy                                                                       | Calend                                                                                            | dar Year/M                | onth                                                                                                    | 2020                                   | 1                               |                                                                                          |                                |
| Długi opis                                                                                                    | s <b>*</b>                                        | JPK KR Tem                                                                                                    | plate                                                                                                    |                                                   |                                                                                                    |                                                                               | Data p                                                                                            | oocz. roku f              | in. *                                                                                                    | 2020/01/01                             |                                 |                                                                                          |                                |
|                                                                                                    |                                                   |                                                                                                    |                                                                                                    |                                                   |                                                                                                    |                                                                               |                                                                                                   |                           |                                                                                                    |                                        |                                 |                                                                                          |                                |
| Rekordy 1 -                                                                                                    | 4                                                 |                                                                                                    |                                                                                                    |                                                   |                                                                                                    |                                                                               |                                                                                                   |                           |                                                                                                    |                                        |                                 |                                                                                          |                                |
| I Po                                                                                                    | odzbiór <b>*</b><br>PK                            | Podzbiór<br>opis                                                                                                    | JPK                                                                                                    | Raport 🖈<br>danych                                | Wersja                                                                                                    | Liczba<br>wierszy                                                             | Suma<br>Dt                                                                                        | :                         | Suma<br>Ct                                                                                                    | Suma<br>kwoty netto                    | 0                               | Suma<br>VAT                                                                              | D                              |
| • 11                                                                                                    | 1                                                 | Zestawier                                                                                                    | ie obrotów i sald                                                                                         | R5XJD110                                          | XEL0001                                                                                                    |                                                                               |                                                                                                   |                           |                                                                                                    |                                        |                                 |                                                                                          |                                |
| 0 12                                                                                                    |                                                   | Dziennik k                                                                                                    | sięgi głównej                                                                                             | R5XJD120                                          | XEL0001                                                                                                    | 449,999                                                                       |                                                                                                   |                           |                                                                                                    | 155,249,65                             | 5,000                           |                                                                                          |                                |
| . 0 13                                                                                                    |                                                   | Konto zap                                                                                                    | is                                                                                                    | R5XJD120                                          | XEL0002                                                                                                    |                                                                               |                                                                                                   |                           |                                                                                                    |                                        |                                 |                                                                                          |                                |
| 0                                                                                                    |                                                   | _                                                                                                    |                                                                                                    |                                                   |                                                                                                    |                                                                               |                                                                                                   |                           |                                                                                                    |                                        |                                 |                                                                                          |                                |
| Da                                                                                                    | ine JPK                                           | Opcje p                                                                                                    | zetwarzania raportu danyo                                                                                 | h Seleko                                          | ja danych raportu danych                                                                                                    |                                                                               |                                                                                                   |                           | Przelicz                                                                                                    | sumy kontrolne                         |                                 |                                                                                          |                                |
| K KR - Księgi                                                                                                    | Rachunkowe -                                      | Dane JPK -                                                                                                    | KR Dziennik                                                                                               |                                                   |                                                                                                    |                                                                               |                                                                                                   | Formu                     | and descents as                                                                                                    | - harrison har familia                 |                                 | ii) M. Zanistaniai IV                                                                    | zystkie reko                   |
|                                                                                                    | Eormularz                                         |                                                                                                    |                                                                                                    |                                                   |                                                                                                    |                                                                               |                                                                                                   | ronna                     | arz danych os                                                                                                    | obowych: (Brak p                       | ersonalizacj                    | Zapytanie: ws                                                                            |                                |
| Q 🗎 X                                                                                                    |                                                   | 👸 Narzędzia (                                                                                                    | E)                                                                                                    |                                                   |                                                                                                    |                                                                               |                                                                                                   | 1 onnu                    | arz danych os                                                                                                    | ODOWYCN:   (Brak p                     | iersonalizacj                   | zapytanie. Ws                                                                            |                                |
|                                                                                                    | 1060                                              | 💮 Narzędzia (                                                                                                    | D                                                                                                    | Suma                                              |                                                                                                    |                                                                               |                                                                                                   | Toma                      | arz danych os                                                                                                    | obowych: (Brak p                       | ersonalizacj                    | Zapytanie. Ws                                                                            |                                |
| Q 🗎 X<br>ID<br>Typ JPK                                                                                                    | 1060                                              | Narzędzia (<br>sięgi rachunkow                                                                                                    | D)<br>/e                                                                                                  | Suma<br>Kwota                                     | -                                                                                                    | Kwota opera                                                                   | cji                                                                                               | - Contra                  | arz danych os                                                                                                    | odowycn:   (Brak p                     | ersonalizacj                    | Zapytanie. W                                                                             |                                |
| Q 🗐 X<br>ID<br>Typ JPK<br>Podzbiór JPK                                                                                                    | 1060<br>1 <sup>K</sup><br>1; <sup>C</sup>         | Narzędzia (<br>sięgi rachunkow<br>ziennik księgi g                                                                                                    | E)<br>re<br>óśwnej                                                                                        | Suma<br>Kwota<br>Kwota                            | lebet                                                                                                    | Kwota opera<br>Kwota debet                                                    | cji<br>- waluta obca                                                                              |                           | arz danych os                                                                                                    | obowycn:   (Brak p                     | ersonalizacj                    | o 🔹 zapytanie. Ws                                                                        |                                |
| Q 🗐 🗙<br>ID<br>Typ JPK<br>Podzbiór JPK                                                                                                    | 1060<br>1 <i>K</i><br>12 <i>C</i>                 | Narzędzia (<br>sięgi rachunkow<br>sziennik księgi g                                                                                                    | D<br>re<br>óśwnej                                                                                         | Suma<br>Kwota<br>Kwota Kwota                      | lebet credyt                                                                                                    | Kwota opera<br>Kwota debet<br>Kwota kredy                                     | cji<br>- waluta obca<br>t - waluta obca                                                           | a                         | arz danych os                                                                                                    | obowych:   (Brak p                     | ersonalizac,                    | o 🗸 Zapytanie. Ws                                                                        |                                |
| Q                                                                                                    | 1060<br>1 K<br>12 C                               | Narzędzia (<br>sięgi rachunkow<br>Iziennik księgi g                                                                                                    | D<br>ve<br>ównej                                                                                          | Suma<br>Kwota<br>Kwota I<br>Kwota I               | lebet<br>credyt                                                                                                    | Kwota opera<br>Kwota debet<br>Kwota kredy                                     | cji<br>- waluta obca<br>t - waluta obca                                                           | a                         | arz danych os                                                                                                    | obowych:   (Brak p                     | ersonalizacj                    | o 	 Zapytanie.   ws                                                                      |                                |
| Q                                                                                                    | 1060<br>1 K<br>12 C                               | Narzędzia (<br>sięgi rachunkow<br>iziennik księgi g                                                                                                    | D<br>re<br>lównej                                                                                         | Suma<br>Kwota<br>Kwota I                          | lebet<br>credyt                                                                                                    | Kwota opera<br>Kwota debet<br>Kwota kredy                                     | cji<br>- waluta obca<br>t - waluta obca                                                           | a                         |                                                                                                    |                                        | ersonalizac                     | ov ▼ Zapytanie, we                                                                       |                                |
| Q  i X ID Typ JPK Podzbiór JPK ekordy 1 - 30 >                                                                                                    | Numer<br>dokumer                                  | <ul> <li>Narzędzia (</li> <li>isięgi rachunkow</li> <li>iziennik księgi g</li> <li>tziennik traductory</li> </ul>                                                                                                    | D<br>Ve<br>tównej<br>Typ dokumentu<br>opis                                                                | Suma<br>Kwota<br>Kwota<br>Kwota I<br>Alte<br>opis | lebet<br>rredyt<br>natywny<br>transakcji                                                                                                    | Kwota opera<br>Kwota debet<br>Kwota kredy<br>Fi<br>d                          | cji<br>- waluta obca<br>t - waluta obca<br>rma Nr Ii<br>sk. KG                                    | a                         | Data<br>KG                                                                                                    | obowych: (Brak p<br>Dod.<br>linia      | Typ<br>księgi                   | ID<br>konta                                                                              | Numer kor                      |
| C     D     Typ JPK Podzbiór JPK ekordy 1 - 30 >     Mumer     Mumer                                                                                                    | K<br>Numer<br>dokumer                             | <ul> <li>Narzędzia (<br/>sięgi rachunkow</li> <li>sięci rachunkow</li> <li>sięci rachunkow</li></ul> | D<br>//e<br>/ówne/<br>///////////////////////////////////                                                 | Suma<br>Kwota<br>Kwota<br>Kwota I<br>Alte<br>opis | lebet<br>rredyt<br>natywny<br>transakcji                                                                                                    | Kwota opera<br>Kwota debet<br>Kwota kredy<br>Fi<br>do<br>OC                   | cji<br>- waluta obca<br>t - waluta obca<br>rma Nr Ii<br>sk. KG                                    | inii 1.0                  | Data<br>KG                                                                                                    | Dodwych: (Brak p<br>Dod.<br>Inia<br>AE | Typ<br>księgi<br>AA             | ID<br>konta<br>00007069                                                                  | Numer kor                      |
| C     C     C | 1060<br>1 K<br>12 L<br>Numer<br>dokumer<br>2      | <ul> <li>Narzędzia (<br/>sięgi rachunkow</li> <li>Izlennik księgi g</li> <li>Typ<br/>doł</li> <li>3114 AE</li> <li>3114 AE</li> </ul>                                                                                                    | D<br>/// / / / / / / / / / / / / / / / / /                                                                | Suma<br>Kwota<br>Kwota<br>Kwota<br>Alte<br>opis   | lebet<br>credyt<br>natywny<br>transakcji                                                                                                    | Kwota opera<br>Kwota debet<br>Kwota kredy<br>Fi<br>dd<br>00<br>00             | cji<br>- waluta obca<br>t - waluta obca<br>rma Nr Ii<br>nk. KG<br>0000                            | inii 1.0                  | Data<br>KG                                                                                                    | Dod.<br>Inia<br>AE<br>AE               | Typ<br>księgi<br>AA<br>AA       | ID<br>konta<br>00007069<br>00007069                                                      | Numer kor<br>1.4               |
|                                                                                                    | 1060<br>1 K<br>11 L<br>Numer<br>dokumer<br>2<br>3 | <ul> <li>Narzędzia (<br/>sięgi rachunkow</li> <li>Izlennik księgi g</li> <li>Typ<br/>doł</li> <li>3114 AE</li> <li>3114 AE</li> <li>3114 AE</li> </ul>                                                                                                    | D<br>ve<br>bównej<br>Typ dokumentu<br>opis<br>Automatic Entries<br>Automatic Entries<br>Automatic Entries | Suma<br>Kwota<br>Kwota<br>Kwota<br>Alte<br>opis   | lebet credyt credyt cre | Kwota opera<br>Kwota debet<br>Kwota kredy<br>Fi<br>du<br>OC<br>00<br>00       | cji<br>- waluta obca<br>t - waluta obca<br>rma Nr II<br>k. KG<br>0000 0000                        | inii<br>1.0<br>1.0        | Data<br>KG                                                                                                    | Dod.<br>Inna<br>AE<br>AE<br>AE         | Typ<br>księgi<br>AA<br>AA<br>AA | ID         Konta           00007069         00007069           00007069         00007069 | Numer kon<br>1.4<br>1.4        |
|                                                                                                    | Numer<br>dokumer<br>2<br>3<br>4                   | Narzędzia (<br>sięgi rachunkow<br>iziennik księgi g<br>ntu Tyr<br>doł<br>3114 AE<br>3114 AE<br>3114 AE<br>3114 AE                                                                                                    | D<br>re<br>bownej                                                                                         | Suma<br>Kwota<br>Kwota<br>Kwota<br>Alte<br>opis   | lebet                                                                                                    | Kwota opera<br>Kwota debet<br>Kwota kredy<br>Fi<br>da<br>Oc<br>Oc<br>Oc<br>Oc | cji<br>- waluta obca<br>t - waluta obca<br>rma<br>ok. Nr li<br>KG<br>0000<br>0000<br>0000<br>0000 | inii<br>1.0<br>1.0<br>1.0 | Data<br>KG                                                                                                    | Dod.<br>linia<br>AE<br>AE<br>AE<br>AE  | Typ<br>Księgi<br>AA<br>AA<br>AA | D D Konta<br>D 00007069<br>00007069<br>00007069<br>00007069<br>00007069                  | Numer kor<br>1.4<br>1.4<br>1.4 |

Mapowanie danych tabeli bilansu próbnego do kodów XML:

- Typ konta bilans, rachunek zysków i strat;
- Grupy kont aktywa obrotowe, zobowiązania, przychody, koszty
- Kategoria kont szczegółowe kodowanie
- Mapowanie dzienników transakcji
  2 wersje:
- Wg nr transakcji
- Wg nr konta
- Nie jest wymagane dodatkowe mapowanie

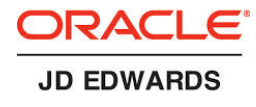

#### STRUKTURY JPK JPK\_WB – WYCIĄGI BANKOWE - PRZETWARZANIE DANYCH

- W oknie JPK WB Wyciągi Bankowe Przegląd nagłówków JPK definiujesz nowy nagłówek JPK\_WB, ładujesz dane, przeglądasz lub edytujesz, generujesz raport roboczy oraz potwierdzasz dane;
- To jest również główne okno do generowania pliku XML dla JKP\_WB

| JPK                                                                                                    | PK WB - Wyciagi Bankowe - Przegląd nagłówków JPK Zapytanie: W:                       |                                   |                      |                 |              |            |                            |                  |                  |               |               |                    |  |  |
|----------------------------------------------------------------------------------------------------|--------------------------------------------------------------------------------------|-----------------------------------|----------------------|-----------------|--------------|------------|----------------------------|------------------|------------------|---------------|---------------|--------------------|--|--|
| $\checkmark$                                                                                                    | a 🗕 🗇 🖻                                                                              | 🕽 🗙 🕂 Eormularz 📃 Wie <u>r</u> sz | 👸 Narzędzia (        | <u>T)</u> One \ | /ie <u>w</u> |            |                            |                  |                  |               |               |                    |  |  |
| Typ JPK     2     Wyciągi bankowe     Data od:     *     Firma     00001       Status JPK     TT     Wzorzec     Data do:     *     * |                                                                                      |                                   |                      |                 |              |            |                            |                  |                  |               |               |                    |  |  |
| Rek                                                                                                    | ordy 1 - 1                                                                           |                                   |                      |                 |              |            |                            |                  |                  |               |               |                    |  |  |
|                                                                                                    | Тур<br>ЈРК                                                                           | Typ JPK<br>opis                   | Wersja<br>Deklaracji | Firma           | Data od      | Data do    | Data początku<br>roku fin. | Rok<br>finansowy | Waluta<br>spółki | Kod<br>waluty | Status<br>JPK | Status JPK<br>opis |  |  |
| ۲                                                                                                    | 2                                                                                    | Wyciągi bankowe                   | 00001                | 2020/01/01      | 2020/01/01   | 2020/01/01 | 20                         | USD              | PLN              | TT            | Wzorzec       |                    |  |  |
| •                                                                                                    |                                                                                      |                                   |                      |                 |              |            |                            |                  |                  |               |               |                    |  |  |
|                                                                                                    | Załaduj dane     Drukuj raport roboczy     Zatwierdź dane JPK     Wygeneruj plik XML |                                   |                      |                 |              |            |                            |                  |                  |               |               |                    |  |  |

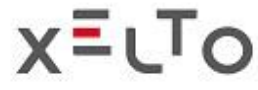

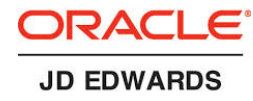

#### STRUKTURY JPK-JPK\_WB – WYCIĄGI BANKOWE - MAPOWANIE DANYCH

 W oknie JPK WB - Wyciągi Bankowe - Podzbiory JPK przeglądasz lub edytujesz przesłane dane dla podzbiorów.

| JPK WB -    | Wyciągi Bank             | owe - Podzbiory JPK                        |                    |                    |                   |            |            |                     |             | Formu | larz dany | ch os          |
|-------------|--------------------------|--------------------------------------------|--------------------|--------------------|-------------------|------------|------------|---------------------|-------------|-------|-----------|----------------|
| a x         | Formularz                | 🔍 Wie <u>r</u> sz 👸 Narzędzia ( <u>T</u> ) |                    |                    |                   |            |            |                     |             |       |           |                |
| Informacje  | podstawowe               | nformacje dodatkowe XML                    |                    |                    |                   |            |            |                     |             |       |           |                |
| Numer r     | achunku bankow           | PL00123456781111222233334444               |                    |                    | Stawka 1          |            |            |                     |             |       |           |                |
| Symbol      | magazynu                 |                                            |                    |                    | Stawka 2          |            |            |                     |             |       |           |                |
| ID          |                          | 1061                                       |                    |                    | Stawka 3          |            |            |                     |             |       |           |                |
| Nr urzęd    | lu skarbo                | 1471 PIERWSZY                              | MAZOWIECKI URZĄD   | SKAR               | Stawka 4          |            |            |                     |             |       |           |                |
| Cel złoż    | enia                     | 1 Złożenie deklaracji                      |                    |                    | Stawka 5          |            |            |                     |             |       |           |                |
|             |                          |                                            |                    |                    |                   |            |            |                     |             |       |           |                |
|             |                          |                                            |                    |                    |                   |            |            |                     |             |       |           |                |
| Rekordy 1 - | - 2                      |                                            |                    |                    |                   |            |            |                     |             |       |           |                |
| 🖉 🖁         | Podzbiór <b>*</b><br>JPK | Podzbiór JPK<br>opis                       | Raport *<br>danych | Wersja             | Liczba<br>wierszy | Suma<br>Dt | Suma<br>Ct | Suma<br>kwoty netto | Suma<br>VAT | ID    |           | Aktyw<br>Nieak |
| 2           | 21                       | Wyciąg bankowy                             | R5XJD210           | XEL0001            |                   |            |            |                     |             |       | 1061      | E              |
| 0           |                          |                                            |                    |                    |                   |            |            |                     |             |       |           | C              |
| D           | ane JPK                  | Opcje przetwarzania raportu dany           | ch Selekcja o      | lanych raportu dan | ych               |            | Przelicz   | sumy kontrolne      |             |       |           |                |
| -           |                          |                                            |                    |                    |                   |            |            |                     |             |       |           |                |

- Transakcje bankowe raportuje się oddzielnie dla każdego konta bankowego:
  - Jeden plik XML na jedno konto bankowe
    - Używany jest podstawowy kod waluty konta bankowego
  - Mapowanie między kodem banku a numerem konta bankowego

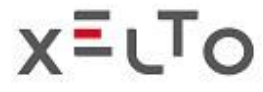

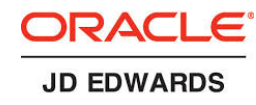

#### STRUKTURY JPK JPK\_MAG – MAGAZYNY - PRZETWARZANIE DANYCH

- W oknie JPK MAG Magazyny Przegląd Nagłówków JPK definiujesz nowy nagłówek JPK\_MAG, ładujesz dane, przeglądasz lub edytujesz, generujesz raport roboczy oraz potwierdzasz dane;
- To jest również główne okno do generowania pliku XML dla JKP\_MAG

| JPK                                                                     | MAG - Magazyn                                                                        | y - Przegląd nagłówków JPK |                       |                      |              |            |            | F                          | ormularz o       | lanych osobo     | wych: (Brak j | oersonalizacji) 🗸 | Zapytanie:        |
|-------------------------------------------------------------------------|--------------------------------------------------------------------------------------|----------------------------|-----------------------|----------------------|--------------|------------|------------|----------------------------|------------------|------------------|---------------|-------------------|-------------------|
| ~ (                                                                     | २ + 🗇 🖻                                                                              | X F Eormularz              | Narzędzia (           | <u>I)</u> One        | Vie <u>w</u> |            |            |                            |                  |                  |               |                   |                   |
| Typ JPK3Obrót magazynowyData od:*Firma00001Status JPKTTWzorzecData do:* |                                                                                      |                            |                       |                      |              |            |            |                            |                  |                  |               |                   |                   |
| Rek                                                                     | ordy 1 - 1                                                                           |                            |                       |                      |              |            |            |                            |                  |                  |               |                   | _                 |
|                                                                         | Typ<br>JPK                                                                           | Typ JPK<br>opis            | Wariant<br>formularza | Wersja<br>Deklaracji | Firma        | Data od    | Data do    | Data początku<br>roku fin. | Rok<br>finansowy | Waluta<br>spółki | Kod<br>waluty | Status<br>JPK     | Status JF<br>opis |
| ۲                                                                       | 3                                                                                    | Obrót magazynowy           | 1                     |                      | 00001        | 2020/01/01 | 2020/01/01 | 2020/01/01                 | 20               | PLN              | PLN           | тт                | Wzorzec           |
|                                                                         |                                                                                      |                            |                       |                      |              |            |            |                            |                  |                  |               |                   |                   |
|                                                                         | Załaduj dane     Drukuj raport roboczy     Zatwierdź dane JPK     Wygeneruj plik XML |                            |                       |                      |              |            |            |                            |                  |                  |               |                   |                   |

JD EDWARDS

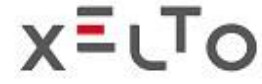

#### STRUKTURY JPK JPK\_MAG – MAGAZYNY – MAPOWANIE DANYCH

 W oknie JPK MAG – Podzbiory JPK przeglądasz lub edytujesz przesłane dane dla podzbiorów.

|              | K MAG - Magazyny - Podzbiory JPK                                          |                    |                                            |                    |                      |                   |            |               |                     |             |  |  |  |  |
|--------------|---------------------------------------------------------------------------|--------------------|--------------------------------------------|--------------------|----------------------|-------------------|------------|---------------|---------------------|-------------|--|--|--|--|
| JF           | PK MAG - Magazyny - Podzbiory JPK                                         |                    |                                            |                    |                      |                   |            |               |                     |             |  |  |  |  |
| $\checkmark$ | Q                                                                         | 🗙 🕂 Eormularz      | 🗮 Wie <u>r</u> sz 🚯 Narzędzia ( <u>T</u> ) |                    |                      |                   |            |               |                     |             |  |  |  |  |
| 1            | nforma                                                                    | cje podstawowe     | ormacje dodatkowe XML                      |                    |                      |                   |            |               |                     |             |  |  |  |  |
|              | Nume                                                                      | er rachunku bankow |                                            |                    |                      | Stawka 1          |            |               |                     |             |  |  |  |  |
|              | Symb                                                                      | ool magazynu       | MAGAZYN1                                   |                    |                      | Stawka 2          |            |               |                     |             |  |  |  |  |
|              | ID 1136 Stawka 3                                                          |                    |                                            |                    |                      |                   |            |               |                     |             |  |  |  |  |
|              | Nr urzędu skarbo     1471     PIERWSZY MAZOWIECKI URZĄD SKAR     Stawka 4 |                    |                                            |                    |                      |                   |            |               |                     |             |  |  |  |  |
|              | Cel zł                                                                    | lożenia            | 1 Złożenie deklaracji                      |                    |                      | Stawka 5          |            |               |                     |             |  |  |  |  |
|              |                                                                           |                    |                                            |                    |                      |                   |            |               |                     |             |  |  |  |  |
|              |                                                                           |                    |                                            |                    |                      |                   |            |               |                     |             |  |  |  |  |
| F            | lekordy                                                                   | 1 - 5              |                                            |                    |                      |                   |            |               |                     |             |  |  |  |  |
|              | X                                                                         | Podzbiór *<br>JPK  | Podzbiór JPK<br>opis                       | Raport *<br>danych | Wersja               | Liczba<br>wierszy | Suma<br>Dt | Suma<br>Ct    | Suma<br>kwoty netto | Suma<br>VAT |  |  |  |  |
| (            |                                                                           | 31                 | Przyjęcia magazynowe                       | R5XJD310           | XEL0001              |                   |            |               |                     |             |  |  |  |  |
| (            |                                                                           | 32                 | Wydania magazynowe                         | R5XJD320           | XEL0001              |                   |            |               |                     |             |  |  |  |  |
| «            |                                                                           | 33                 | Rozchody wewnętrzne                        | R5XJD330           | XEL0001              |                   |            |               |                     |             |  |  |  |  |
| (            |                                                                           | 34                 | Inventory Transfers                        | R5XJD330           | XEL0002              |                   |            |               |                     |             |  |  |  |  |
| (            |                                                                           |                    |                                            |                    |                      |                   |            |               |                     |             |  |  |  |  |
|              |                                                                           | Dane JPK           | Opcje przetwarzania raportu danych         | Selekcja da        | anych raportu danych |                   |            | Przelicz sumy | kontrolne           |             |  |  |  |  |
|              |                                                                           |                    |                                            |                    |                      |                   |            |               |                     |             |  |  |  |  |

- Transakcje magazynowe, które należy zaraportować:
  - Przyjęcia
  - Wydania
  - Wydania wewnętrzne
  - Przesunięcia magazynowe
- Jeden plik XML dla jednego magazynu
- Podstawą wyboru danych są typy dokumentów transakcji magazynowych

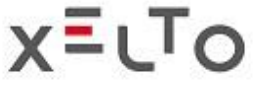

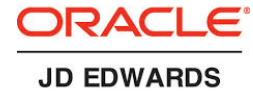

#### STRUKTURY JPK – JPK\_VAT & V7 - PRZETWARZANIE DANYCH

- W oknie JPK Faktury VAT Przegląd nagłówków JPK definiujesz nowe nagłówki JPK\_VAT i JPK\_V7, decydujesz, czy jest to oryginalna deklaracja czy korekta, ładujesz dane, przeglądasz lub edytujesz, generujesz raport roboczy oraz potwierdzasz dane;
- To jest również główne okno do generowania pliku XML dla JPK\_VAT i JKP\_V7

| JPK VAT - Faktur | y VAT - Przegląd nagłówków JPł                     | к       |                   |                        |                        |                      |           | Formularz dany | ch osobowych: (Bra | ak personalizacji) 🗸       | Zapytanie        | e: Wszys         |               |               |                           |
|------------------|----------------------------------------------------|---------|-------------------|------------------------|------------------------|----------------------|-----------|----------------|--------------------|----------------------------|------------------|------------------|---------------|---------------|---------------------------|
| ✓ Q + 🗇          | 📋 🗙 🎮 Eormularz 🚍 Wie <u>r</u> sz                  | 👸 Narzę | dzia ( <u>T</u> ) | One Vie <u>w</u>       |                        |                      |           |                |                    |                            |                  |                  |               |               |                           |
| Tun IDV          |                                                    |         |                   | Data adi               | Firms                  |                      |           |                |                    |                            |                  |                  |               |               |                           |
| Typ JFK          |                                                    |         | PK V7 - E         | aktury VΔT - V7 - Prze | rinia<br>adlad padłówk | 00001                |           |                |                    |                            |                  | Fo               | rmularz danyo | ch osobowych: | (Brak personalizacii) 🗙 🔫 |
| Status JPK       | TT WZOrzec                                         | •       |                   |                        | รฐาสุน กลุยเจพก        | owork                |           |                |                    |                            |                  | 10               | indiarz danyo | ch osobowych. |                           |
|                  | V Q + D Wiersz 💀 Wiersz 😳 Narzędzia (1) 😋 One View |         |                   |                        |                        |                      |           |                |                    |                            |                  |                  |               |               |                           |
| Rekordy 1 - 1    |                                                    |         |                   | _                      |                        |                      |           |                |                    |                            |                  |                  |               |               |                           |
|                  |                                                    |         | Tvp JPK           |                        | VAT 7                  |                      |           | Data od: *     | F                  | irma 00100                 |                  |                  |               |               |                           |
| Typ              | Tvp JPK                                            | Warian  | Status IDK        | · ·                    | W/70/700               |                      |           | Data da:       |                    | 00100                      |                  |                  |               |               |                           |
| JPK              | opis                                               | formula | Status JFN        |                        | WZ012ec                |                      |           | Data do. *     |                    |                            |                  |                  |               |               |                           |
| • 4              | Ewidencja sprzedaży-zakupu VAT                     | 3       |                   |                        |                        |                      |           |                |                    |                            |                  |                  |               |               |                           |
| •                |                                                    |         | Rekordy 1 - 4     | 4                      |                        |                      |           |                |                    |                            |                  |                  |               |               |                           |
| Załaduj dane     | Drukuj raport roboczy                              |         |                   |                        |                        |                      |           |                |                    |                            |                  |                  |               |               |                           |
|                  |                                                    |         | Тур<br>ЈРК        | Typ JPK<br>opis        | Wariant<br>formularza  | Wersja<br>Deklaracji | Firma     | Data od        | Data do            | Data początku<br>roku fin. | Rok<br>finansowy | Waluta<br>spółki | Kod<br>waluty | Status<br>JPK | Status JPK<br>opis        |
|                  |                                                    |         | • 7               | VAT 7                  | 1                      | 21                   | 00100     | 2020/01/01     | 2020/01/01         | 2020/01/01                 | 20               | PLN              | PLN           | TT            | Wzorzec                   |
|                  |                                                    |         | 07                | VAT 7                  | 1                      | 21                   | 00100     | 2020/01/01     | 2020/01/01         | 2020/01/01                 | 20               | PLN              | PLN           | тт            | Wzorzec                   |
|                  |                                                    |         | 0 7               | VAT 7                  | 1                      |                      | 00100     | 2020/01/01     | 2020/01/01         | 2020/01/01                 | 20               | PLN              | PLN           | TT            | Wzorzec                   |
|                  |                                                    |         | 0 7               | VAT 7                  | 1                      | 21                   | 00100     | 2020/01/01     | 2020/01/01         | 2020/01/01                 | 20               | PLN              | PLN           | тт            | Wzorzec                   |
|                  |                                                    |         | •                 |                        |                        |                      |           |                |                    |                            |                  |                  |               |               |                           |
|                  |                                                    | 5       | Zała              | duj dane D             | )rukuj raport robocz   | zy                   | Zatwierdź | dane JPK       | Wygeneruj plik XI  | ML                         |                  |                  |               |               |                           |
|                  |                                                    | 15      |                   |                        |                        |                      |           |                |                    |                            |                  |                  |               |               |                           |

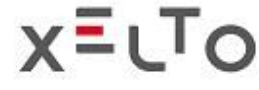

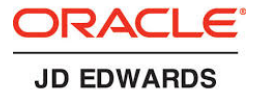

#### STRUKTURY JPK JPK\_VAT & V7 – MAPOWANIE DANYCH

- JPK VAT :
  - Mapowanie typu dokumentu i obszaru podatkowego na pola VAT 7 JPK\_V7M
  - Obowiązuje od października 2020
  - Mapowanie typu dokumentu i obszaru podatkowego na pola VAT 7 (nowe kody)
  - Mapowanie towarów i usług
  - Inne: Mechanizm Podzielonej Płatności, Płatności wewnątrzfirmowe

| JPI                                                                  | PK V7 - Faktury VAT - V7 - Podzbiory JPK Form                |                   |                 |                              |                    |                     |                   |               |              |                     |             |    |  |  |  |
|----------------------------------------------------------------------|--------------------------------------------------------------|-------------------|-----------------|------------------------------|--------------------|---------------------|-------------------|---------------|--------------|---------------------|-------------|----|--|--|--|
| $\checkmark$                                                         | / Q X 🕂 Eormularz 🚍 Wiejsz 🚯 Narzędzia (I)                   |                   |                 |                              |                    |                     |                   |               |              |                     |             |    |  |  |  |
| In                                                                   | Informacje podstawowe Informacje dodatkowe XML               |                   |                 |                              |                    |                     |                   |               |              |                     |             |    |  |  |  |
|                                                                      | Typ JI                                                       | PK *              | 7               | VAT 7                        | Wa                 | aluta spółki \star  | PLN               | Data od: ★    |              | 2020/06/01          |             |    |  |  |  |
|                                                                      | Status                                                       | s JPK ≭           | 20              | Dane JPK załadowane          | Wa                 | ariant formularza   | 1                 | Data do: ★    |              | 2020/06/30          |             |    |  |  |  |
|                                                                      | Firma                                                        | *                 | 00100           | Firma Modelowa               | Wa                 | ariant Deklaracji   | 21                | Rok finansowy | *            | 20                  |             |    |  |  |  |
| Kod waluty * PLN Selekcja danych wg firmy Calendar Year/Month 2020 6 |                                                              |                   |                 |                              |                    |                     |                   |               |              |                     |             |    |  |  |  |
|                                                                      | Diugi opis *     SERVICE   Data pocz. roku fin. * 2020/01/01 |                   |                 |                              |                    |                     |                   |               |              |                     |             |    |  |  |  |
|                                                                      |                                                              |                   |                 |                              |                    |                     |                   |               |              |                     |             |    |  |  |  |
|                                                                      |                                                              |                   |                 |                              |                    |                     |                   |               |              |                     |             |    |  |  |  |
| Re                                                                   | kordy                                                        | 1 - 4             |                 |                              |                    |                     |                   |               |              |                     |             |    |  |  |  |
|                                                                      | X                                                            | Podzbiór *<br>JPK | Podzbić<br>opis | ör JPK                       | Raport *<br>danych | Wersja              | Liczba<br>wierszy | Suma<br>Dt    | Suma<br>Ct   | Suma<br>kwoty netto | Suma<br>VAT | ID |  |  |  |
|                                                                      | )                                                            | 71                | Sprzeda         | ż VAT7                       | R5XJD710           | XEL0001             | 3                 | 3             |              |                     | 2,494.69    | Ð  |  |  |  |
| С                                                                    | )                                                            | 72                | Zakupy \        | VAT7                         | R5XJD720           | JPK0001             |                   |               |              |                     | 51,750.00   | )  |  |  |  |
| " C                                                                  | )                                                            | 73                | Deklarac        | ija VAT7                     | R5XJD790           |                     |                   |               |              |                     |             |    |  |  |  |
| С                                                                    | )                                                            |                   |                 |                              |                    |                     |                   |               |              |                     |             |    |  |  |  |
|                                                                      |                                                              | Dane JPK          | Opcje           | przetwarzania raportu danych | Selekcja da        | nych raportu danych |                   |               | Przelicz sum | y kontrolne         |             |    |  |  |  |
|                                                                      |                                                              |                   |                 |                              |                    |                     |                   |               |              |                     |             |    |  |  |  |

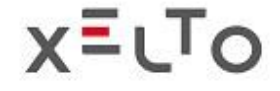

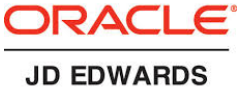

### OD I PAŹDZIERNIKA 2020 r - JD EDWARDS – JPK\_V7M – NOWE WYMAGANIA

- JPK VAT\_7M:
  - Nowe kody deklaracji VAT (seria K)
  - Nowe kody sprzedawanych towarów i usług (GTU)
  - Nowe kody procedur sprzedaży (MPP i IC i wiele innych)
  - Nowe typy transakcji (np. WEW, MK)
  - Mechanizm Podzielonej Płatności w zobowiązaniach
  - Deklaracje VAT

| tury V | /AT - V7 - Dan           | e JPK - VAT                      | 17 - Sprzed | daż          |              |              |              |                    |                    | Formula            | arz (  |
|--------|--------------------------|----------------------------------|-------------|--------------|--------------|--------------|--------------|--------------------|--------------------|--------------------|--------|
| ×      | 🚯 Narzędzia ( <u>T</u> ) |                                  |             |              |              |              |              |                    |                    |                    |        |
|        | 1135                     |                                  |             |              |              | SUM          | Y            |                    |                    |                    |        |
|        | 7                        | /AT 7                            |             |              |              |              |              |                    |                    |                    |        |
|        | 71                       | Sprzedaż VAT7                    |             |              |              |              |              |                    |                    |                    |        |
|        |                          |                                  |             |              |              |              |              |                    |                    |                    |        |
|        |                          |                                  |             |              |              |              |              |                    |                    |                    |        |
|        | Kategoria<br>dokumentu   | Korekta<br>Podstawy<br>Opodatkow | Kod GTU     | Kod GTU<br>2 | Kod GTU<br>3 | Kod GTU<br>4 | Kod GTU<br>5 | Kod<br>procedury 1 | Kod<br>procedury 2 | Kod<br>procedury 3 |        |
|        |                          |                                  | GTU01       | GTU13        |              |              |              | MPP                |                    |                    |        |
|        |                          |                                  | GTU01       | GTU13        |              |              |              | MPP                |                    |                    |        |
|        |                          |                                  | GTU01       | GTU13        |              |              |              | мрр                | ТР                 |                    |        |
|        | WEW                      |                                  |             |              |              |              |              | мрр                | ТР                 |                    |        |
|        | RO                       |                                  |             |              |              |              |              | MPP                |                    |                    |        |
|        |                          |                                  |             |              |              |              |              |                    |                    |                    |        |
|        |                          |                                  | GTU01       | GTU13        |              |              |              | MPP                | ТР                 |                    |        |
|        |                          |                                  |             |              |              |              |              |                    |                    |                    |        |
|        |                          |                                  | GTU01       | GTU13        |              |              |              |                    | мрр                | МРР ТР             | MPP TP |

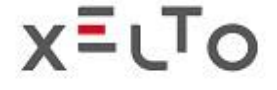

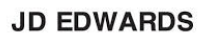

#### STRUKTURY JPK - JPK\_FA (Szczegóły faktur sprzedaży) PRZETWARZANIE DANYCH

- W oknie JPK FA Faktury Sprzedaży Przegląd Nagłówków JPK definiujesz nowy nagłówek JPK\_FA, ładujesz dane, przeglądasz lub edytujesz, generujesz raport roboczy oraz potwierdzasz dane;
- To jest również główne okno do generowania pliku XML dla JPK\_FA

| JPK            | JPK FA - Faktury Sprzedaży - Przegląd nagłówków JPK Zapytanie: Wszystkie                                                          |                   |                       |                      |                  |            |            |                            |                  |                  |               |               |                    |
|----------------|----------------------------------------------------------------------------------------------------|-------------------|-----------------------|----------------------|------------------|------------|------------|----------------------------|------------------|------------------|---------------|---------------|--------------------|
| $\checkmark$ ( | / Q + 🗇 🖬 X 🕂 Eormularz 🗮 Wie <u>r</u> sz 🚳 Narzędzia (I) 🕒 One Vie <u>w</u>                                                      |                   |                       |                      |                  |            |            |                            |                  |                  |               |               |                    |
| Ty<br>Sta      | Typ JPK     5     Faktury VAT     Data od:     *     Firma     00001       Status JPK     TT     Wzorzec     Data do:     *     * |                   |                       |                      |                  |            |            |                            |                  |                  |               |               |                    |
| Reko           | ordy 1 - 1                                                                                                    |                   |                       |                      |                  |            |            |                            |                  |                  |               |               |                    |
|                | Тур<br>ЈРК                                                                                                    | Typ JPK<br>opis   | Wariant<br>formularza | Wersja<br>Deklaracji | Firma            | Data od    | Data do    | Data początku<br>roku fin. | Rok<br>finansowy | Waluta<br>spółki | Kod<br>waluty | Status<br>JPK | Status JPK<br>opis |
|                | 5                                                                                                    | Faktury VAT       | 3                     |                      | 00001            | 2020/01/01 | 2020/01/01 | 2020/01/01                 | 20               | USD              | PLN           | тт            | Wzorzec            |
| •              |                                                                                                    |                   |                       |                      |                  |            |            |                            |                  |                  |               |               |                    |
|                | Załaduj dane                                                                                                    | Drukuj raport rot | boczy Zatwie          |                      | Wygeneruj plik X | ML         |            |                            |                  |                  |               |               |                    |

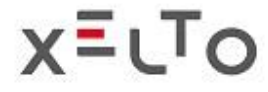

#### STRUKTURY JPK - JPK\_FA (Szczegóły faktury sprzedaży) MAPOWANIE DANYCH

| 1    |                                             | ularz 🗮 Wie <u>r</u> sz 🚯 Narzędzia (             | <u>[</u> )                                 |                              |                   |                      |                     |                                |  |
|------|---------------------------------------------|---------------------------------------------------|--------------------------------------------|------------------------------|-------------------|----------------------|---------------------|--------------------------------|--|
| Info | ormacje podstawowe                          | Informacje dodatkowe XML                          |                                            |                              |                   |                      |                     |                                |  |
| 1    | Гур ЈРК ★                                   | 5 Faktury VAT                                     |                                            | Waluta spółki * PLN          |                   | Data od:             | 2020/06/01          |                                |  |
| 5    | Status JPK \star                            | 20 Dane JPK załadowa                              | ne                                         | Wariant formularza           | 3                 | Data do:             | *                   | 2020/06/30                     |  |
| F    | Firma \star                                 | 00001 Financial/Distribu                          | tion Company                               | y Wariant Deklaracji         |                   |                      | Rok finansowy \star |                                |  |
| ŀ    | Kod waluty \star                            | PLN                                               |                                            | Selekcja danych v            | vg firmy          | Calendar             | Year/Month          | 2020                           |  |
| [    | Długi opis ★                                | JPK FA Template                                   |                                            |                              |                   | Data poc             | 2020/01/01          |                                |  |
|      | <u> </u>                                    |                                                   |                                            |                              |                   |                      |                     |                                |  |
| Rek  | ordy 1 - 3                                  |                                                   | _                                          |                              |                   | •                    |                     |                                |  |
| Rek  | ordy 1 - 3<br>Podzbiór *<br>JPK             | Podzbiór JPK<br>opis                              | Raport *<br>danych                         | Wersja                       | Liczba<br>wierszy | Suma<br>Dt           | Suma<br>Ct          | Suma<br>kwoty netto            |  |
| Rek  | ordy 1 - 3<br>Podzbiór *<br>JPK<br>51       | Podzbiór JPK<br>opis<br>Faktury                   | Raport *<br>danych<br>R5XJD550             | Wersja<br>XEL0001            | Liczba<br>wierszy | Suma<br>Dt<br>6      | Suma<br>Ct          | Suma<br>kwoty netto<br>15      |  |
| Rek  | ordy 1 - 3<br>Podzbiór *<br>JPK<br>51<br>52 | Podzbiór JPK<br>opis<br>Faktury<br>Wiersze faktur | Raport *<br>danych<br>R5XJD550<br>R5XJD560 | Wersja<br>XEL0001<br>XEL0001 | Liczba<br>wierszy | Suma<br>Dt<br>9      | Suma<br>Ct          | Suma<br>kwoty netto            |  |
| Rek  | ordy 1 - 3<br>Podzbiór *<br>JPK<br>51<br>52 | Podzbiór JPK<br>opis<br>Faktury<br>Wiersze faktur | Raport *<br>danych<br>R5XJD550<br>R5XJD560 | Wersja<br>XEL0001<br>XEL0001 | Liczba<br>wierszy | Suma<br>Dt<br>6<br>9 | Suma<br>Ct          | Suma<br>kwoty netto<br>15<br>4 |  |

- Szczegóły faktur sprzedaży do zaraportowania:
  - Pozycja faktury,
  - Ilość,
  - Jednostka miary,
  - · Cena jednostkowa
  - Kod waluty

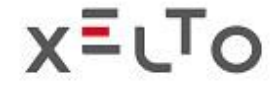

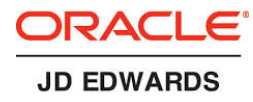

#### STRUKTURY JPK – GENEROWANIE RAPORTU ROBOCZEGO (NA PRZYKŁADZIE JPK\_V7)

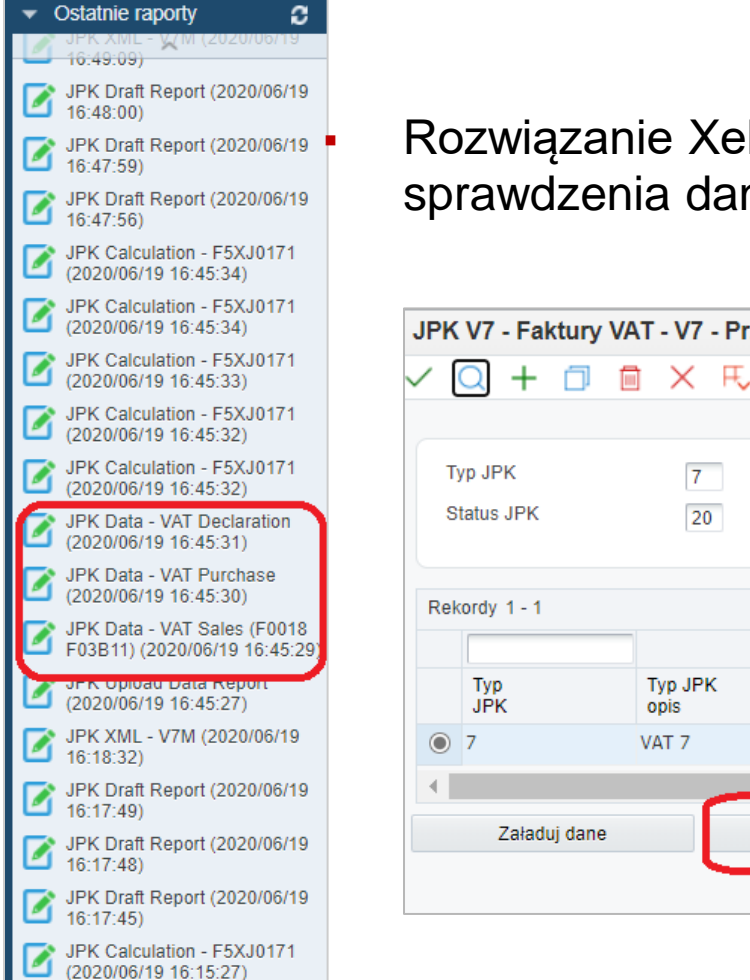

Rozwiązanie Xelto umożliwia wygenerowanie raportu roboczego w formacie CSV w celu sprawdzenia danych przed zatwierdzeniem i ostatecznym wygenerowaniem pliku XML.

| $\sim$ | Q + 🗇        | 🗎 🗙 F.  | Eormularz 📃 W        | e <u>r</u> sz 👸 Nar | zędzia ( <u>T</u> ) | One View   |                   |                           |          |        |        |        |               |
|--------|--------------|---------|----------------------|---------------------|---------------------|------------|-------------------|---------------------------|----------|--------|--------|--------|---------------|
|        | _            |         |                      |                     |                     |            |                   |                           |          |        |        |        |               |
|        | Tvp JPK      | 7       | VAT 7                |                     |                     | Data od: * | F                 | irma 00100                | _        |        |        |        |               |
|        |              | 1       |                      |                     |                     |            |                   | 00100                     |          |        |        |        |               |
|        | Status JPK   | 20      | Dane JPK załadow     | ane                 |                     | Data do: * |                   |                           |          |        |        |        |               |
|        |              |         |                      |                     |                     |            |                   |                           |          |        |        |        |               |
|        |              |         |                      |                     |                     |            |                   |                           |          |        |        |        |               |
| Re     | ekordy 1 - 1 |         |                      |                     |                     |            |                   |                           |          |        |        |        |               |
|        |              |         |                      |                     |                     |            |                   |                           |          |        |        |        |               |
|        |              |         |                      |                     |                     |            |                   |                           |          |        |        |        |               |
|        | Тур          | Typ JPK | Wariant              | Wersja              | Firma               | Data od    | Data do           | Data początku<br>roku fin | Rok      | Waluta | Kod    | Status | Status JPK    |
|        | JEK          | opis    | TOTTTUIATZa          | Dekiaracji          |                     |            |                   | roku iiri.                | inansowy | sporki | waluty | JEK    | opis          |
|        | ) 7          | VAT 7   | 1                    | 21                  | 00100               | 2020/06/01 | 2020/06/30        | 2020/01/01                | 20       | PLN    | PLN    | 20     | Dane JPK zała |
| 4      |              |         |                      |                     |                     |            |                   |                           |          |        |        |        |               |
|        |              |         |                      |                     |                     |            |                   |                           |          |        |        |        |               |
|        | Załaduj dan  | e       | Drukuj raport robocz | y                   | Zatwierdź           | dane JPK   | Wygeneruj plik XI | ML                        |          |        |        |        |               |
|        |              |         |                      |                     |                     |            |                   |                           |          |        |        |        |               |
|        |              |         |                      |                     |                     |            |                   |                           |          |        |        |        |               |
|        |              |         |                      |                     |                     |            |                   |                           |          |        |        |        |               |

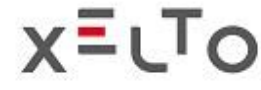

JPK Calculation - F5XJ0171

ORACLE JD EDWARDS

#### STRUKTURY JPK – GENEROWANIE PLIKU XML (NA PRZYKŁADZIE JPK\_V7)

- Zatwierdzone dane są gotowe do wygenerowania w formacie pliku .XML
- Końcowy plik JPK (tu: JPK\_V7) zostaje zapisywany na serwerze lokalnym.

| JP | JPK Control Files - VAT 7 - Work with Control File Header Personal Form: (No Personaliza |                                  |                 |                        |           |              |                |                           |                |                  |                  |                        |                                       |
|----|------------------------------------------------------------------------------------------|----------------------------------|-----------------|------------------------|-----------|--------------|----------------|---------------------------|----------------|------------------|------------------|------------------------|---------------------------------------|
| ~  | $\checkmark$ 🔾 + 🗇 🖻 $\times$ F, Eorm $\equiv$ Row 🚳 Iools 🕒 One View                    |                                  |                 |                        |           |              |                |                           |                |                  |                  |                        |                                       |
|    |                                                                                          |                                  |                 |                        |           |              |                |                           |                |                  |                  |                        |                                       |
|    | Control File Type 7 VAT 7 Date From * Company *                                          |                                  |                 |                        |           |              |                |                           |                |                  |                  |                        |                                       |
|    | Control File Status                                                                      | 80 CF L                          | Data Approved   |                        | D         | ate Thru *   |                |                           |                |                  |                  |                        |                                       |
|    |                                                                                          |                                  |                 |                        |           |              |                |                           |                |                  |                  |                        |                                       |
| R  | ecords 1 - 1                                                                             |                                  |                 |                        |           |              |                |                           |                |                  |                  |                        |                                       |
|    |                                                                                          |                                  |                 |                        |           |              |                |                           |                |                  |                  |                        |                                       |
|    | Control File<br>Type                                                                     | Control File Type<br>Description | Form<br>Variant | Declaration<br>Variant | Company   | Date<br>From | Date<br>Thru   | Date Begin<br>Fiscal Year | Fiscal<br>Year | Base<br>Currency | Currency<br>Code | Control File<br>Status | Control File<br>Status<br>Description |
|    | ) 7                                                                                      | VAT 7                            | 1               | 21                     | 00001     | 2020/01/01   | 2020/01/31     | 2020/01/01                | 20             | USD              | USD              | 80                     | CF Data Approved                      |
|    | 4                                                                                        |                                  |                 |                        |           |              |                |                           |                |                  |                  |                        |                                       |
|    | Upload Data                                                                              | Prir                             | nt Draft Report |                        | Approve D | ata          | Generate XML F | ile                       |                |                  |                  |                        |                                       |

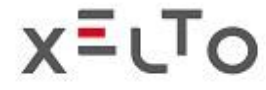

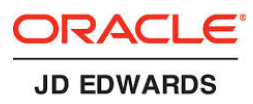

Dziękujemy za uwagę. Jeszcze kilka informacji:

Pomagamy na każdym etapie wdrożenia, od przygotowania mapowań, poprzez konfigurację i wsparcie w testach.

Wdrożenie jest szybkie i sprawne; udzielamy gwarancji, mamy również do zaproponowania długofalowe opcje opieki i wsparcia.

Dołącz do blisko 50 firm korzystających z najlepszego rozwiązania do obsługi JPK dla Oracle JD Edwards!

Zachęcamy do kontaktu: sales@xelto.com kom: +48 608 92 00 33

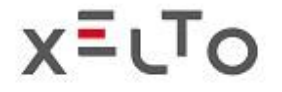

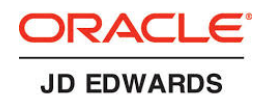